## Инструкция по регистрации в ЭБС Университетская библиотека онлайн

- Перейдите на сайт по ссылке <u>https://biblioclub.ru/index.php?page=book\_blocks&view=main\_ub</u> (или по ссылке-иконке на странице библиотеки MAPXИ https://marhi.ru/biblio/)
- 2. Нажмите «Регистрация»

| ← → C 🔒 https://biblioclut | p.ru/index.php?page=book      | _blocks&view=main_           | ub                  |                                  |                           | \$  |
|----------------------------|-------------------------------|------------------------------|---------------------|----------------------------------|---------------------------|-----|
| ИНТЕРНЕТ-МАГАЗ             | ин • Арт-Портал • Бизнес-Би   | 1БЛИОТЕКА • ЭНЦИКЛОП         | ЕДИУМ • ШКОЛЬНЫЙ ПС | ОРТАЛ • БИБЛИОТЕКА НОН           | 1-ФИКШН • ДИРЕКТ-АКАДЕМИЯ |     |
|                            | оситетская библиотека<br>Е    | НАЗВАНИЕ КНИ                 | ГИ ИЛИ ФАМИЛИЯ АВТО | PA                               | Войти Регистрация         |     |
| RU EN 🛛 👁                  | >                             | АБВГДЕЁЖЗИЙ                  | клмнопрстуфхцч      | н ш щ Э Ю Я Расширенный по       | иск                       |     |
| Каталог 🗸 Из               | здательские коллекции Пери    | иодика Мультимедиа           | ВКР-репозиторий 🗸   | Сервисы 🗸                        | Настройки каталога:       | = Ø |
|                            | undre de under<br>vodoopa rum | ры дла<br>ературы<br>Новый р | асширен             | Настрой<br>контента<br>ный поист | Ku Jocmynhocmu            |     |

3. Заполните регистрационную форму (<u>только обязательные поля со звездочками</u>). <u>Тип пользователя</u> – студент (для обучающихся);

<u>Email</u> – указывайте действующую электронную почту (на нее должно прийти информационное письмо).

4. После заполнения полей «Страна» и «Город» появится поле «Пользователь библиотеки», где нужно выбрать <u>Московский архитектурный институт из выпадающего списка</u>. Затем, в появившемся поле «Тип профиля» выберите «Студент» (для обучающихся всех категорий)

| Тласк, также пользователь, учащетось. Акказит привлан к<br>организации, именоцей доступ к зас. Открыты учебные сервисы<br>все извериалы к которым подписана организация. Доступ к<br>имет Ваш Ловил* Ваш Ловил* Ваш Ловил* Ваш Ловил* Ваш Ловил* Ваш Ловил* Стинество Парспа: Дата рокость загрузка обстаенных изтериалы, к тоорым подписана организация. Покимо этого имеется<br>езонами подписана организация. Покимо этого имеется<br>езоность загрузка обстаенных изтериалы, к тоорым подписана организация. Покимо этого имеется<br>езоность загрузка обстаенных изтериалы, к тоорым подписана организация. Покимо этого имеется<br>езоность загрузка обстаенных изтериалы, к тоорым подписана организация. Покимо этого имеется<br>езоность загрузка обстаенных изтериалы, к тоорым подписана организация. Покимо этого имеется<br>езоность загрузка обстаенных изтериалы и использования<br>из режите «Автора».<br>Абочент организация. Покимо этого имеется<br>езоность загрузка обстаенных и и катериалы, к<br>тоторым подписана организация, поизмо<br>Студента и Преподавателя. Доступны учебные сервисы и материалы, к<br>тоторым подписана организация. Покимо этого имеется<br>езоносность загрузка обстаенных и использования<br>и в режите «Автора».<br>Спраема<br>Посторият тип пользователя библикомог<br>преподаватель библикомог<br>преподаватель библикомог<br>преподаватель соборния зидите соборни и соборни и материалых к<br>тоторыи подписана организация.                                                                                                    | Come and an an an and a second second of                                              |                                                                                                    |                                                                                                    |  |  |  |
|----------------------------------------------------------------------------------------------------|---------------------------------------------------------------------------------------|----------------------------------------------------------------------------------------------------|----------------------------------------------------------------------------------------------------|--|--|--|
| Фамилия" Ваш Е-тав!<br>Списата Ваш Полии"<br>Списата Ваш Полии"<br>Списата Паропъ"<br>Дата рожденая<br>Паропъ"<br>Дата рожденая<br>Посторите паропъ"<br>Восите чисто с картиния<br>Восите чисто с картиния<br>Восите чи | Поля, помеченные заезоочкой (<br>Если Вы регистрируетесь по ка<br>заполнять не нужно, | ), оснязательны оня заполнения.<br>арте, поля "Страна" и "Город"                                                                | Студент — тип пользователя-учащегося. Аккаунт привязан к<br>организации, имеющей доступ « ЭБС. Открыты учебные сервисы<br>все материалы, к которим подписана организация. Доступ к<br>Интернет-магазину закрыт. |  |  |  |
| изят волонико этого изветст и<br>которыи подписана организации поликию этого извется и<br>возможность заотуяти кобственных материалов и использование<br>и в режине «Автора».<br>Сличество<br>Дата рожденая<br>Посторите парогъ"<br>Абонент организация — тип пользователя организация, помико<br>Слудента и Преподавателя. Доступны все сереисы и материалы. «<br>Которыи подписана организация.<br>Слудента и Преподавателя. Доступны все сереисы и материалы. «<br>Которыи подписана организация.<br>Слудента и Преподавателя. Доступны все сереисы и материалы. «<br>Которыи подписана организация.<br>Слудента и преподавателя.<br>Слодонате и пороция<br>Сонствения организация.<br>Сонствения организация.<br>Сонствения организация.<br>Сонствения организация.<br>Сонствения организация.<br>Сонствения организация.<br>Сонствения организация.<br>Слудента и преподавателя.<br>Сонствения организация.<br>Слудента и преподавателя.<br>Сонствения организация.<br>Сонствения организация.                                                                                                    | Фамилия*                                                                              | Baw E-mail*                                                                                                    | Преподаватель — тип пользователя организации-подписчика ЭБ<br>Преподавателю доступны учебные сервисы и все материалы, к                                                                                         |  |  |  |
| Omeconeo       Паропи*         Anne powdenan       Поеторите паропъ*         i i i i i i       Поеторите паропъ*         Cripaera*       Poocusa         Poocusa       Poocusa         Transpool       Poocusa         Transpool       Poocusa         Transpool       Poocusa         Transpool       Poocusa         Transpool       Poocusa         Transpool       Poocusa         Transpoolume*       Poocusa         Poocusa       Poocusa         Transpoolume*       Poocusa         Transpoolume*       Poocusa         Poocusa       Poocusa         Transpoolume*       Poocusa         Transpoolume*       Poocusa         Transpoolume*       Poocusa         Transpoolume*       Poocusa         Transpoolume*       Poocusa         Poocusa       Poocusa         Transpoolume*       Poocusa         Transpoolume*       Poocusa         Poocusa       Poocusa         Transpoolume*       Poocusa         Poocusa       Poocusa         Poocusa       Poocusa         Poocusa       Poocusa         Poocusa                                                                                                    | Maar*                                                                                 | Ваш Погин*                                                                                                    | которым подписана организация. Помимо этого имеется<br>возможность загрузки собственных материалов и использование<br>их в режиме «Автора».                                                                     |  |  |  |
| Абочест организации – тип пользователа организация, поилио     Дата рождения     Дата рождения     Досторые пароль*     Посторые пароль*     Посторые пароль*     Посторые пароль*     Посторые пароль*     Студент     иного с картинии     Россия     Спрана?     Россия     Россия                                                                                                    | Omvecmao                                                                              | Пароль*                                                                                                    |                                                                                                    |  |  |  |
| Справна                                                                                                    | Дата рождения<br>: :::::::::::::::::::::::::::::::::::                                | Повторите пароль*                                                                                                    | Абонент организации — тип пользователя организации, помимо<br>Студента и Преподавателя. Доступны все сервисы и материалы, в<br>которым подписана организация.                                                   |  |  |  |
| Cropod     Impendienter       Mocreales     Impendienter       Mocreales     Impendienter       Mocreales     Impendienter       Character     Impendienter       Exelections     Impendienter       Exelections     Impendienter       Mocreales     Impendienter       Exelections     Impendienter       Exelections     Impendienter       Impendiester     Impendiester       Impendiester     Impendiester       Impendiester     Impendiester       Impendiester     Impendiester       Impendiester     Impendiester       Impendiester     Impendiester                                                                                                    | Страна*<br>Россия •                                                                   | Введите число с картинки*<br>(поквате кан поква, чво бы ке робов)                                                               |                                                                                                    |  |  |  |
| Romacements Guónucoments*     Chinesents agrinney      Chinesents agrinney      Chinesents                                                                                                    | Москва •                                                                              | Q2255                                                                                                    |                                                                                                    |  |  |  |
| Тил профиле*<br>-Быберите тип профиле *<br>-Быберите тип профиле *<br>-быберите тип профиле *<br>преподататель<br>жице с правилани использования рисурса и с<br>преподататель<br>жице справилания использования рисурса и с<br>Слудент и версоналии состоящие составания использования и<br>состават и версоналии составания и профиле и с<br>преподататель                                                                                                    | Пользователь библиотеки*<br>Московский архитектурнь •                                 | Obuquitu sagravuy 🔽                                                                                                    |                                                                                                    |  |  |  |
| -Выберите тип профиля •<br>«Выберите тип профиля<br>Преподаватель<br>ванна от 27 2006 ИН35-00 и о персонялька<br>Студент и вексологи зациять окронования расурса и с<br>Студент и вексологи зациять окронования оне<br>отрасно собласти в собласти собласти собла<br>собласти собласти соб                                                                                                    | Tun nooduna"                                                                          |                                                                                                    |                                                                                                    |  |  |  |
|                                                                                                    | -Выберите тип профиля •<br>-Выберите тип профили<br>Преподаватель<br>Студент им       | ) с правилами использования ресурса и с<br>на от 27.07.2006 №152-40 - С персоняльных<br>Пологии закотими персонялии Аланский ме |                                                                                                    |  |  |  |

- 5. Отправьте заполненную форму, нажав «Зарегистрироваться».
- 6. На указанную электронную почту должно прийти информационное письмо. ! <u>Вход в</u> <u>ЭБС «Университетская библиотека онлайн» станет возможным после подтверждения</u> <u>регистрации библиотекой (в течение суток после регистрации)</u>. Вход осуществляется <u>по</u> <u>логину и паролю, указанным при регистрации</u>.

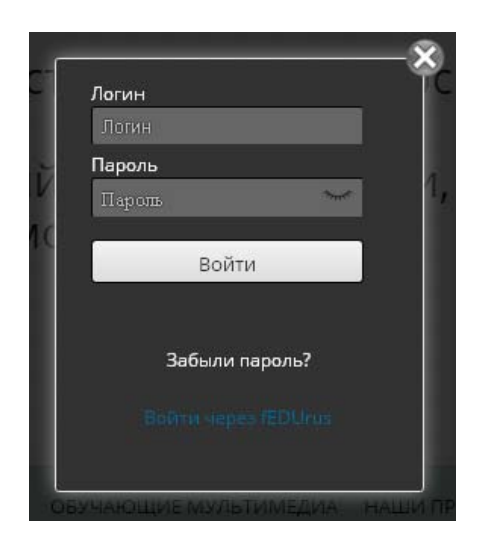

7. После получения доступа к подписке МАРХИ, доступные для чтения издания можно будет смотреть в разделах Каталога. В том числе, <u>в разделе «Искусствоведение»</u> размещены монографии серии «Великие архитекторы»:

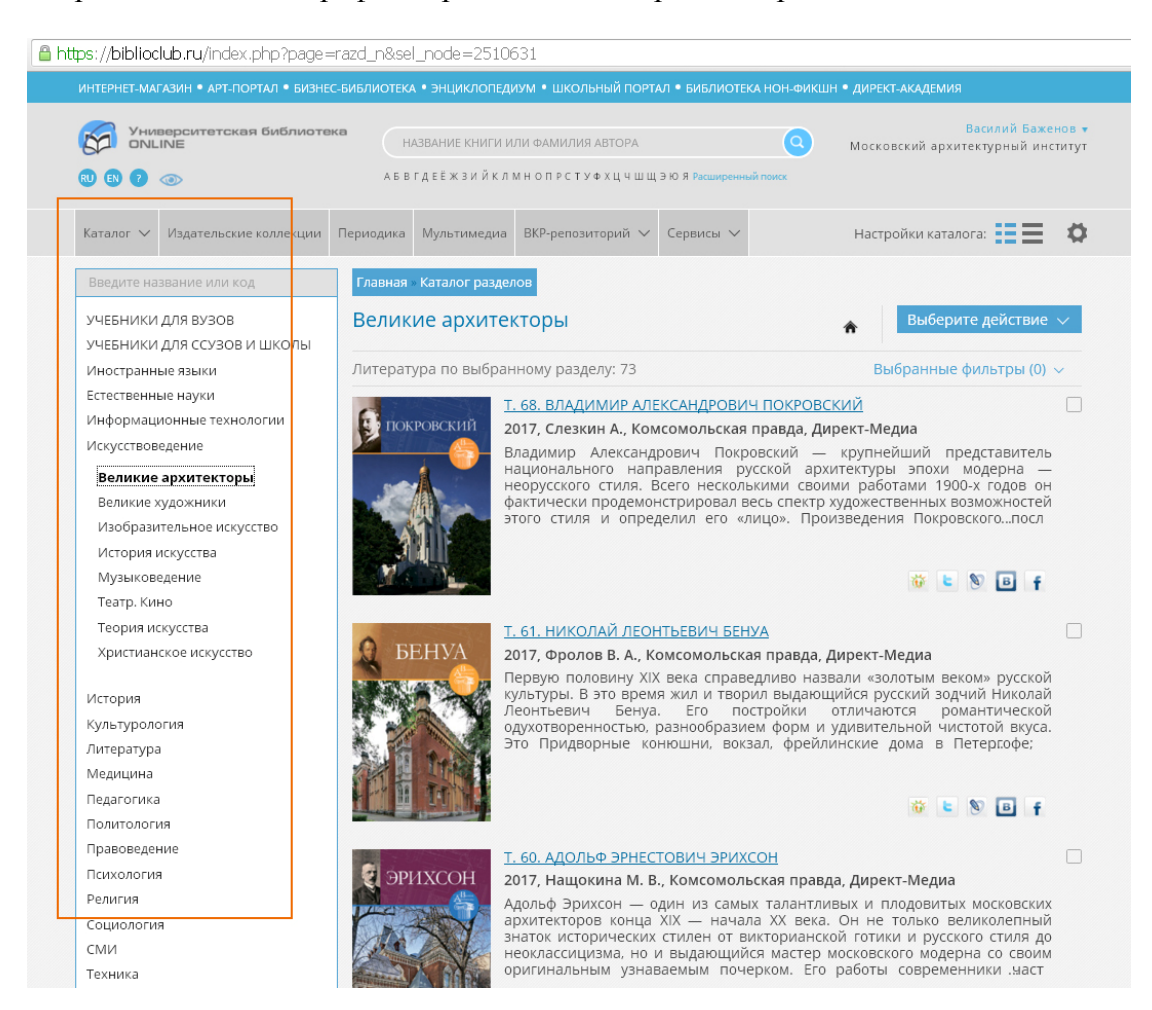